# Enseignement comodal Planification des séances avec WEBEX

Mis à jour le : 18 août 2021

# TABLE DES MATIÈRES

| CONTEXTE                               | 3      |
|----------------------------------------|--------|
| PRÉAMBULE                              | 4      |
| CRÉER SES SÉANCES                      | 4      |
| MÉTHODE PAR LE SITE WEBEX              | 4<br>c |
| LE JOUR DE LA SÉANCE                   | 9      |
| PARTAGER L'ENREGISTREMENT DE LA SÉANCE | 10     |
| ENREGISTREMENT LOCAL                   | 10     |
| Enregistrement sur le Cloud            | 10     |
| Déposer l'enregistrement               | 10     |

# Contexte

Ce document vise à présenter les principales considérations liées à l'utilisation du logiciel Webex dans un contexte de préparation à un enseignement en formule comodale.

Dans cette perspective, les grandes étapes à prévoir sont :

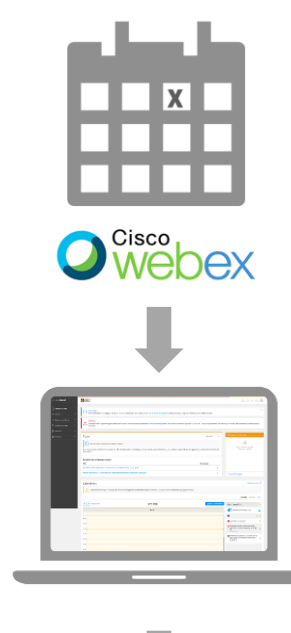

1. Créer les séances virtuelles à l'avance.

2. Communiquer les informations de connexion aux étudiants.

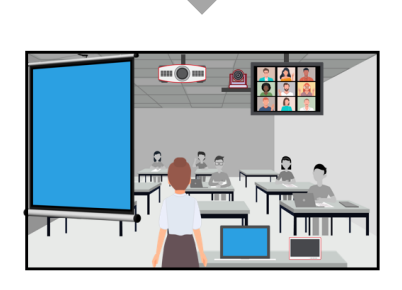

3. Animer la séance comodale en salle de cours.

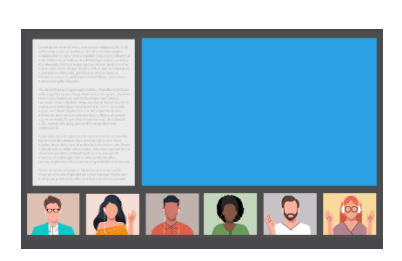

4. Partager l'enregistrement de la séance aux étudiants.

# Préambule

Ce présent document vous permettra de vous connecter à Webex, de créer des séances comodales et partager des informations à vos étudiants. Vous devez disposer d'un compte Webex. Pour obtenir les droits d'accès, contactez votre <u>centre de service</u>.

# Créer ses séances

Pour planifier les rencontres, il existe plusieurs possibilités. Choisissez une de ces deux méthodes simplifiées : soit en se connectant directement à <u>Webex</u> ou soit en utilisant le <u>complément<sup>1</sup> Webex pour Outlook</u>.

### MÉTHODE PAR LE SITE WEBEX

Se connecter au site Webex et planifier ses rencontres.

| webex |                                                                                                    |                              |
|-------|----------------------------------------------------------------------------------------------------|------------------------------|
| =     | Rejoindre une réunion o                                                                                                    | Français 🛛 🕸 Se connecter 🗸  |
|       | Saisissez les informations sur la réunion                                                                                                    |                              |
|       | Application de bureau Cisco Well<br>Meetings<br>Papilication de bureau Veleex Meetings vous permet de dér<br>programme, demarrer et rejoindre les réunions à partir de v<br>programme, demarrer et rejoindre les réunions à partir de v<br>bureau ou directement à partir de Microsoft Outlook. | bex<br>namer et<br>z<br>otre |

- 1. Se connecter au site en ligne Webex : <u>https://ulaval.webex.com/</u>
- 2. Cliquez sur **Se connecter** en haut à droite.
- 3. Saisissez votre adresse courriel ULaval.
- 4. Cliquez sur Connexion.

- 5. Saisissez votre mot de passe et cliquez sur Connexion.
- 6. Créez la séance Webex en cliquant sur le menu sur **Programmer une réunion**.

Programmer une réunion

7. Remplissez les champs.

N.B : S'il s'agit d'un cours dont la récurrence est hebdomadaire, cochez la case **Récurrence**. Indiquez la récurrence, le jour et la date de fin.

| Q. Rejoindre ou rechercher une réu | union, un enregistrement ou une transcription                                                                                        | Français   Louise 🗸                                                            |                                                                                     |
|------------------------------------|----------------------------------------------------------------------------------------------------|--------------------------------------------------------------------------------|-------------------------------------------------------------------------------------|
| Programmer une                     | réunion ×                                                                                                    | Modèles de réunion $\boxed{\mbox{Paramètres Webex Meetings par défaut } \sim}$ | Schéma de récurrence Hebdomadaire V<br>Récurrence le Chaque/toutes les 1 semaine(s) |
| Type de réunion                    | Webex Meetings Pro Meeting                                                                                                    | ~                                                                              | Dim Lun 🧹 Mar Mer Jeu Ven Sam                                                       |
| * Sujet de la réunion              | Cours ABC                                                                                                    |                                                                                | Jusqu'au                                                                            |
| * Mot de passe de la réunion       | MFt7cramw83                                                                                                    | C                                                                              | sans date de fin                                                                    |
| Date et heure                      | mardii 7 sept. 2021 08:30 Durée : 2 heures 50 minutes $\checkmark$<br>(JITC-04:00) Heure de l'Est (États-Unis & Canada) $\checkmark$ |                                                                                | Se termine 07/09/2021     après 10 réunions                                         |

<sup>&</sup>lt;sup>1</sup> Un complément est la traduction française du module d'extension « plugin ».

Il n'est pas nécessaire d'inscrire les courriels des étudiants dans la zone Participants. Vous pourrez transmettre les informations de connexion à la réunion dans votre site de cours. Nous décrirons cette étape plus loin dans ce document.

| Participants ()                                  | Séparez les adresses électroniques par une virgule ou un point-virgule |
|--------------------------------------------------|------------------------------------------------------------------------|
| Afficher les options avancées $ \smallsetminus $ |                                                                        |
| Annuler Démarrer                                 | Enregistrer comme modèle                                               |

Si le local change d'une séance de cours à un autre, il ne sera pas possible de planifier des réunions avec récurrence. Nous vous proposons d'utiliser la méthode suivante afin de planifier des réunions indépendantes et d'y réserver le système de téléprésence de chacun des locaux confirmés.

8. Cliquez sur Afficher les options avancées.

Δ

Afficher les options avancées  $\,\,\smallsetminus\,\,$ 

- Dans les options de connexion audio, coupez l'audio des invités en cochant la case Toujours couper l'audio des invités lorsqu'ils rejoignent la réunion.
- Dans les options de programmation, cochez le bouton à option Me laisser choisir les coorganisateurs pour cette réunion (1).

Choisissez de cocher ou pas la case Lancer l'enregistrement automatique au démarrage de la réunion (2). Soyez informé que si vous programmez l'enregistrement automatique avant l'heure de démarrage, qu'il est préférable d'aviser les étudiants qu'ils seront alors enregistrés. Notez également que si vous n'avez pas programmé l'enregistrement automatique, vous pourrez le démarrer lors de la séance.

Il est conseillé de laisser les étudiants se connecter 15 minutes avant l'heure du début de la séance. (3).

| Ма | squer les options avancées | ^                                                                             |            |
|----|----------------------------|-------------------------------------------------------------------------------|------------|
|    | Options de connexion a     | audio                                                                         | $\bigcirc$ |
|    | Type de connexion audio    | Webex Audio                                                                   | ~          |
|    |                            | Afficher la liste des numéros d'appel internationaux à tous les invités       |            |
|    | Tonalité d'entrée et de    | Pas de tonalité                                                               | ~          |
|    | 1                          |                                                                               |            |
|    | Couper l'audio des         | Autoriser les invités à réactiver leur audio eux-mêmes au cours de la réunion |            |
|    | <sup>(1)</sup>             | Toujours couper l'audio des invités lorsqu'ils rejoignent la réunion          |            |

| Options de programma                         | on ^                                                                                                    |
|----------------------------------------------|----------------------------------------------------------------------------------------------------|
| Coorganisateurs ()                           | Me laisser choisir les coorganisateurs pour cette réunion. (Vous pouvez donner le<br>rôle de coorganisateur à un invité dans la liste des invités.)                                   |
|                                              | La première personne à rejoindre la réunion qui a un compte d'organisateur sur ce                                                                                                    |
|                                              | site ou le premier périphérique vidéo Cisco authentifié dans cette organisation qui<br>rejoint la réunion devient un coorganisateur.                                                  |
|                                              | Tous les invités qui ont des comptes d'organisateur sur ce site et tous les<br>périphériques vidéo Cisco authentifiés dans cette organisation prennent le rôle de                     |
|                                              | coorganisateur lorsqu'ils rejoignent la réunion                                                                                                    |
| Enregistrement<br>automatique                | Lancer l'enregistrement automatique au démarrage de la réunion 2                                                                                                    |
| Exclure le mot de passe                      | Exclure le mot de passe du courrier électronique d'invitation                                                                                                    |
| Rejoindre la réunion<br>avant l'organisateur | <ul> <li>Les invités peuvent rejoindre la réunion 15 v minutes avant l'heure de 3 démarrage</li> <li>Les invités peuvent se connecter à l'audio avant l'heure de démarrage</li> </ul> |
|                                              |                                                                                                    |

- 11. Cliquez sur le bouton **Programmer** ou **Démarrer** si la séance a lieu d'ici les 15 prochaines minutes.
- 12. Sous la rubrique **Réunions**, personnalisez une plage d'affichage des rencontres à venir.
- 13. Cliquez sur Ok.
- 14. Les différentes séances planifiées s'affichent sous l'onglet **À venir**.

| Mes réunions W                | ebex                               |          |
|-------------------------------|------------------------------------|----------|
| À venir Terminé               |                                    |          |
| 08:30 - 11:25<br>mar. 7 sept. | Cours ABC (]<br>louise. @ulaval.ca |          |
| 08:30 - 11:25<br>mar. 7 sept. | Cours ABC (]<br>Iouise. @ulaval.ca |          |
| 08:30 - 11:20<br>mar. 7 sept. | Cours ABC                          | Démarrer |

| Mes réunions Webex             |       |            |              |          |        |       |         |       |      |        |     |     |      |     |     |     |     |
|--------------------------------|-------|------------|--------------|----------|--------|-------|---------|-------|------|--------|-----|-----|------|-----|-----|-----|-----|
| À venir Term                   | iiné  |            |              |          |        |       |         |       |      |        |     |     |      |     |     |     |     |
| Mes réunions $\ \lor$          | 14/07 | /2021 - 08 | 8/12/2021 🗸  | <b>A</b> | ffiche | r les | réuni   | ons p | récé | dentes |     |     |      |     |     |     |     |
| 0 15:00 - 16:                  | c     | Les 7 pro  | chains jours | <        |        |       | juil. : | 2021  |      |        |     |     | août | 202 | 1   |     | >   |
| mer. 14 juil.                  |       | Les 30 pro | chains jours | Din      | n Lun  | Mar   | Mer     | Jeu   | Ven  | Sam    | Dim | Lun | Mar  | Mer | Jeu | Ven | San |
| Q 09:45 - 11:                  |       | Mois       | suivant      | 27       | 28     | 29    | 30      | 1     | 2    | 3      | 25  | 26  | 27   | 28  | 29  | 30  | 31  |
| jeu. 15 juil.                  |       | Plage pe   | rsonnalisée  | 4        | 5      | 6     | 7       | 8     | 9    | 10     | 1   | 2   | 3    | 4   | 5   | 6   | 7   |
| A 11:45 - 13:                  | 4 Du  |            | Au           | 11       | 12     | 13    | 14      | 15    | 16   | 17     | 8   | 9   | 10   | 11  | 12  | 13  | 14  |
| jeu. 15 juil.                  | 07/0  | 9/2021     | 08/12/2021   | 18       | 19     | 20    | 21      | 22    | 23   | 24     | 15  | 16  | 17   | 18  | 19  | 20  | 21  |
| ع 14:00 - 15:<br>jeu. 15 juil. | ¢     |            |              | 25       | 26     | 27    | 28      | 29    | 30   | 31     | 22  | 23  | 24   | 25  | 26  | 27  | 28  |
| Q 08:00 - 09:                  | 4     | Annuler    | ОК           | 1        | 2      | 3     | 4       | 5     | 6    | 7      | 29  | 30  | 31   | 1   | 2   | 3   | 4   |

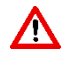

Vous ne pouvez pas à cette étape-ci réserver une salle. Vous devrez saisir manuellement les informations demandées lors de votre arrivée dans la salle, le jour de la séance.

### MÉTHODE PAR LE COMPLÉMENT WEBEX DE OUTLOOK

Se connecter avec le complément<sup>2</sup> Webex de Outlook et planifier ses rencontres.

- 1. Se connecter au site en ligne Webex : <u>https://ulaval.webex.com/</u>
- 2. Cliquez sur le menu dans le coin supérieur gauche.

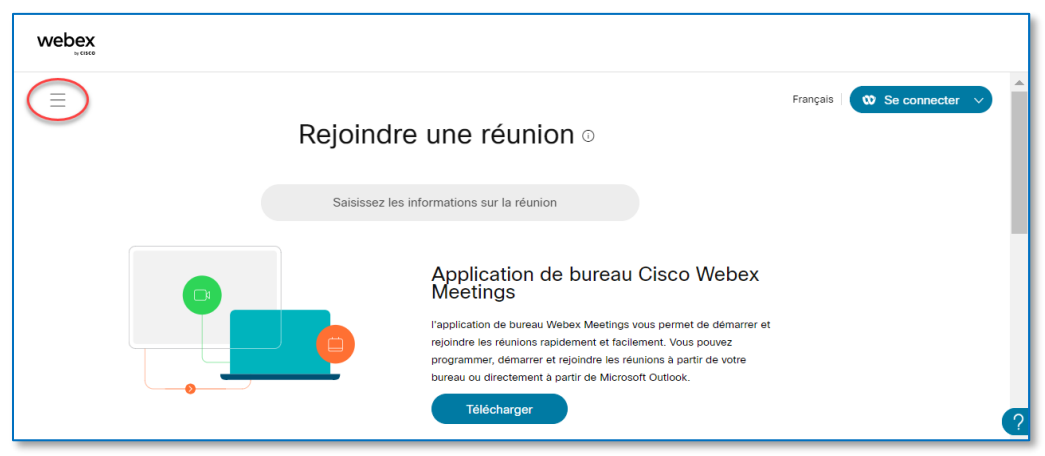

<sup>&</sup>lt;sup>2</sup> Le complément **Programmer une réunion Webex** doit être intégré à Outlook. Suivez les étapes d'installation.

3. ...et sur Télécharger.

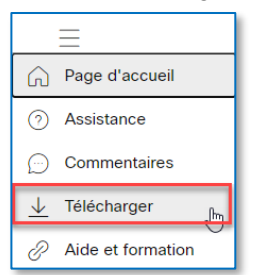

5. Cliquez sur Ouvrir un fichier.

| Télé | chargements                           | Đ | Q | <br>$\Rightarrow$ |
|------|---------------------------------------|---|---|-------------------|
| 18   | webexplugin .msi<br>Ouvrir un fichier |   |   |                   |

4. Défilez la page et cliquez ensuite sur le lien **Télécharger** des **Outils de productivité Cisco Webex.** 

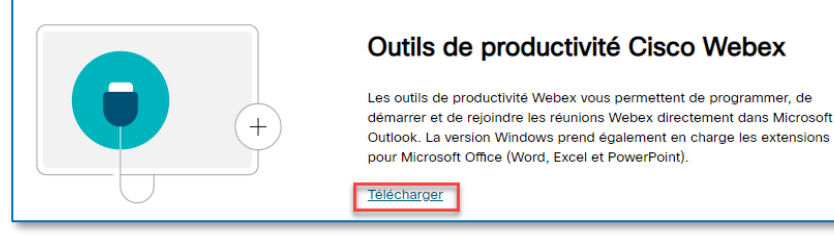

6. Suivez les étapes pour installer l'assistant Cisco Webex Productivity Tools.

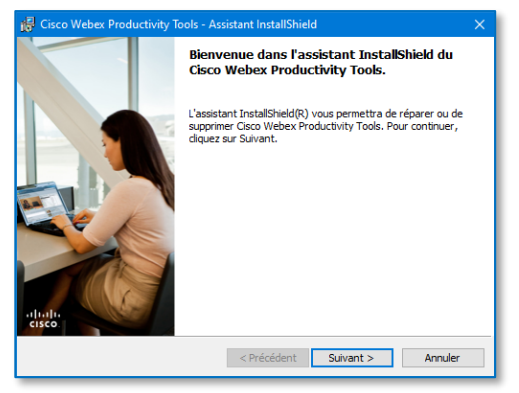

7. À partir de votre calendrier Microsoft Outlook, cliquez sur la plage horaire prévue pour la rencontre. Le complément est ajouté au menu **Rendez-vous**.

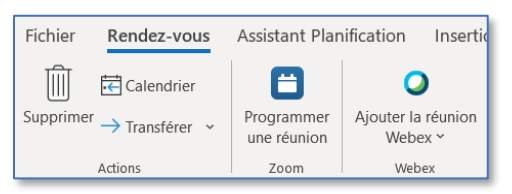

8. Saisissez un **Titre** (1), déterminez la durée (2) et cliquez sur le bouton **Ajouter la réunion Webex** (3).

| <b>⊟ 9</b> ୯ ↑ ↓ ⊽                      |                                     | Cours ABC - Rendez-vous      |                                              |                        | • - • • ×            |
|-----------------------------------------|-------------------------------------|------------------------------|----------------------------------------------|------------------------|----------------------|
| Fichier Rendez-vous Assist              | cant Planification Insertion Format | du texte Révision Aide       | e Antidote 📿 Recherc                         | her des outils adaptés |                      |
| Supprimer → → Programmer<br>une réunion | youter la réunion<br>Webex ~ Skype  | Notes Inviter                | ☐ Occupé(e)<br>Q 10 minutes<br>→ Périodicité | Indicateurs            | Afficher les modèles |
| Actions Zoom                            | Webex Réunion Skype Réunion Tear    | ms Notes de réu Participants | Options                                      | Voix                   | Cisco W Mes modèles  |
| Titre                                   | Cours ABC 1                         |                              |                                              |                        |                      |
| Enregistrer<br>& Fermer Heure de début  | jeu. 2021-09-09 🛅 08:30             | ▼ Journée entière □          | le Fuseaux horaires                          |                        |                      |
| Heure de fin                            | jeu. 2021-09-09 📋 11:25 🥊           |                              |                                              |                        |                      |
| Emplacement                             |                                     |                              |                                              |                        |                      |
|                                         |                                     |                              |                                              |                        |                      |

 La boîte de dialogue Webex settings s'affiche. Si elle ne s'affiche pas, cliquez sur Modifier les paramètres.

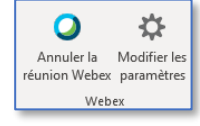

10. Il est conseillé de laisser les étudiants se connecter 15 minutes avant l'heure du début de la séance. Cliquez sur **Ok** au bas de cette boîte.

| Masting Information |                                                                                                    |               |         |
|---------------------|----------------------------------------------------------------------------------------------------|---------------|---------|
| weeting information |                                                                                                    |               |         |
| Meeting template:   | CR : Paramètres Webex Meetings par défaut                                                                                         | $\sim$        | 0       |
| Meeting type:       | Webex Meetings Pro Meeting                                                                                                    | $\sim$        |         |
| Meeting password:   | A2Cm5JfH3Aj                                                                                                    |               | *       |
|                     | Lister sur le calendrier public                                                                                                   |               |         |
|                     | Attendees can join meeting 15 v minutes peror                                                                                     | e starti      | ng time |
|                     | <ul> <li>Don't include meeting password in email invitation<br/>You'll need to send the meeting password separately to</li> </ul> | n⊕<br>invitee | s.      |
|                     | Enable breakout sessions                                                                                                    |               |         |

Le courriel affichera les informations de connexion une fois que nous aurons envoyé l'invitation. Pour le moment, le courriel indique de ne pas supprimer ou modifier le texte et qu'une réunion Webex a été ajoutée. Les détails de la réunion remplaceront la section lorsque vous l'aurez enregistrée ou que vous aurez envoyé cette invitation.

11. Pour créer une périodicité de vos rencontres, cliquez sur le bouton Périodicité.

| Fichier Rendez-vous Assistant Planification            | Insertion Format du texte Révision                       | Aide Antidote 🛛 Rechercher d                | es outils adaptés                       |
|--------------------------------------------------------|----------------------------------------------------------|---------------------------------------------|-----------------------------------------|
| Supprimer →  Programmer ume réunion Webex              | Sikype Réunion<br>Skype Teams                            | Dccupé(e)<br>Dccupé(e)<br>D Périodicité Ind | Po Unicateurs Dicter Dicter Market Name |
| Actions 200m Weber IR                                  | eunion skype i keunion leams i kotes de reu i Participan | si Options i                                | VOR CISCO W., I Miles moderies I A      |
| Titre Cours ABC                                        |                                                          |                                             |                                         |
| Enregistrer<br>& Fermer Heure de début jeu. 2021-09-09 | 08:30 v Journée entière                                  | 🗌 🧕 Fuseaux horaires                        |                                         |
| Heure de fin jeu. 2021-09-09                           | 11:25 ▼  Rendre périodiqu                                |                                             |                                         |
| Emplacement                                            |                                                          |                                             |                                         |
|                                                        |                                                          |                                             |                                         |
|                                                        |                                                          |                                             |                                         |

| Périodicit | é du rendez- |                                     |         |
|------------|--------------|-------------------------------------|---------|
| Heure du   | ı rendez-vou | s                                   |         |
| Début :    | 08:30        | ×                                   |         |
| Fin :      | 11:25        | ×                                   |         |
| Durée :    | 175 minut    | is 🗸                                |         |
| Périodici  | té           |                                     |         |
| () Quoti   | dienne       | Toutes les 1 semaine(s) le :        |         |
| Hebd       | omadaire     | lundi mardi mercredi                | 🗹 jeudi |
| () Mens    | uelle        | vendredi samedi dimanche            |         |
| Annu       | elle         |                                     |         |
|            |              |                                     |         |
| Plage de   | périodicité  |                                     |         |
| Début :    | jeu. 2021-0  | 9-09 V 🖲 Fin le : jeu. 2021-12-09 V |         |
|            |              | O Fin après : 25 occurrences        |         |
|            |              | O Pas de date de fin                |         |
|            |              | OK Annuler Supprimer la périodicité |         |

#### Réserver une salle

Si vous souhaitez bénéficier d'un démarrage rapide de votre séance comodale à l'aide d'un seul bouton de connexion, vous devrez avoir invité par courriel le calendrier de la salle concernée. Cette invitation ne peut être effectuée qu'au moment où les locaux auront été officialisés (environ deux semaines avant le début de cours). Pour réserver une salle, cliquez sur le bouton **Emplacement**.

| <b>स</b> ७ व                    | · ↑ ↓ =                                 |                                                     | Cou                                        | rs ABC - Série | de rendez-vo          | ns i to it                                  | 8 5          |                 | -)• <u>}</u> ×2         |
|---------------------------------|-----------------------------------------|-----------------------------------------------------|--------------------------------------------|----------------|-----------------------|---------------------------------------------|--------------|-----------------|-------------------------|
| Fichier Si                      | rie de rendez-vou:                      | Assistant Planification                             | Insertion Form                             | at du texte    | Révision              | Aide Antidote 🖓 Re                          | chercher des | outils adaptés  |                         |
| Supprimer →                     | Programmer<br>une réunion               | Annuler la Modifier les<br>réunion Webex paramètres | Réunion<br>Skype<br>Bérmion 5<br>Bérmion 5 | Notes          | Q <u>+</u><br>Inviter | Cccupé(e)  Périodicité  Online              | Indicateurs  | Dicter          | Afficher les<br>modèles |
| Enregistrer<br>& Fermer         | Titre<br>Périodicité<br>Emplacement     | Cours ABC<br>A lieu chaque jeudi à comp             | oter du 2021-09-09 jusqu'ac                | 2021-12-09 de  | t 08:30 à 11:25       | <ul> <li>Modifier la périodicité</li> </ul> |              |                 |                         |
| – Ne suppr<br>Une <u>réunic</u> | mez pas et ne i<br>n <u>Webex</u> a été | modifiez pas le texte s<br>ajoutée. Les détails de  | ulvant<br>e la réunion rempla              | eront cett     | te section            | lorsque vous aurez enregisti                | é ou envo    | yé cette invita | tion.                   |

1. Pour rechercher une salle comodale, saisissez d'abord le mot « Local » dans le champ Rechercher.

| Sélectionner les salles : All Rooms |                                  |              |             |                                |   |  |
|-------------------------------------|----------------------------------|--------------|-------------|--------------------------------|---|--|
| Rechercher:  Nom uniquement OAu     | utres colonnes Carnet d'adresses |              |             |                                |   |  |
| Local Acti                          | All Rooms -                      | @ulaval.ca v | Recherche a | vancée                         |   |  |
| Nom Em                              | placement Téléphone professi     | Capacité De  | scription   | Adresse de courrier            |   |  |
| Local ABP0112                       |                                  | Roc          | m           | ABP0112@ulaval.ca              | / |  |
| Local ABP1111                       |                                  | Roc          | m           | ABP1111@ulaval.ca              |   |  |
| Local BNF2421                       |                                  | Roc          | m           | Exch_CR-BNF2421@exch.ulaval.ca |   |  |
| Local BNF2429                       |                                  | Roc          | m           | Exch_CR-BNF2429@exch.ulaval.ca |   |  |
| Local CMT2102                       |                                  | Roc          | m           | CMT2102@ulaval.ca              |   |  |
| Local CMT2106                       |                                  | Roc          | m           | CMT2106@ulaval.ca              |   |  |

Voici un exemple d'une convocation dans votre calendrier.

| $\triangleright$                                                                    | De                                                                                             | louise. @ulaval.ca                                                                                                    |
|-------------------------------------------------------------------------------------|------------------------------------------------------------------------------------------------|----------------------------------------------------------------------------------------------------|
| Envoyer                                                                             | Titre                                                                                          | Cours ABC                                                                                                    |
| àjour                                                                               | Obligatoire                                                                                    | Local PVE-0101                                                                                                    |
|                                                                                     | Facultatif                                                                                     |                                                                                                    |
|                                                                                     | Périodicité                                                                                    | A lieu chaque jeudi à compter du 2021-09-09 jusqu'au 2021-12-09 de 08:30 à 11:25 📀 Modifier la périodic                                                                                                    |
|                                                                                     | E 1                                                                                            |                                                                                                    |
| Ne supp<br>Lorsqu'i                                                                 | primez pas et ne                                                                               | Local PVE-0101<br>modifiez pas le texte ci-dessous<br>rejoignez votre réunion Webex ici.                                                                                                    |
| – Ne supp<br>Lorsqu'i<br>Re<br>Autres de                                            | il sera l'heure,<br>joindre la ré                                                              | Local PVE-0101<br>modifiez pas le texte ci-dessous<br>rejoignez votre réunion Webex ici.<br>runion<br>ejoindre les réunions :                                                                                        |
| - Ne supp<br>Lorsqu'i<br>Re<br>Autres de<br>Rejoindre l                             | primez pas et ne<br>il sera l'heure,<br>joindre la ré<br>e moyens pour r<br>a réunion à partir | Local PVE-0101 modifiez pas le texte cl-dessous rejoignez votre réunion Webex ici. punion ejoindre les réunions : du lien de la réunion                                                                              |
| Ne supp<br>Lorsqu'i<br>Re<br>Autres de<br>Rejoindre I<br>https://ula                | il sera l'heure,<br>joindre la ré<br>moyens pour r<br>la réunion à partir<br>val webex.com/u   | Lecal PVE-0101<br>modifiez pas le texte ci-dessous<br>rejoignez votre réunion Webex ici.<br>union<br>ejoindre les réunions :<br>du lien de la réunion<br>laval/j.php?MTID=m08cab1b29800b88c4                         |
| Ne supp<br>Lorsqu'i<br>Re<br>Autres de<br>Rejoindre I<br>https://ula<br>Rejoindre I | e moyens pour ri<br>a réunion à partir.<br>Val.webex.com/u                                     | Lecal PVE-0101<br>modifiez pas le texte cl-dessous<br>rejoignez votre réunion Webex ici.<br>punion<br>ejoindre les réunions :<br>du lien de la réunion<br>laval/j.php?MTID=m08cab1b29800b88c4<br>uméro de la réunion |

Si vous souhaitez planifier des rencontres avec récurrence et que le local change d'une séance de cours à une autre, vous devrez démarrer manuellement chacune de vos séances comodales en saisissant le numéro de la séance et la clé de l'organisateur à 6 chiffres.

Pour obtenir cette clé (1), à partir du menu Série de réunions (2), il suffit de cliquer sur Informations de l'organisateur (3).

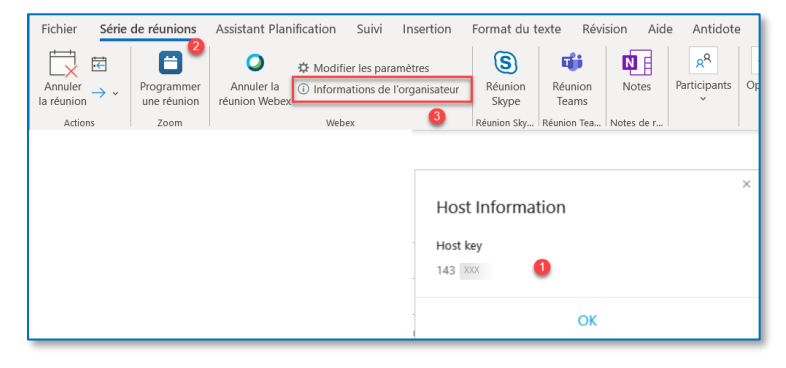

## Le jour de la séance

∕∖∖

Une fois la planification des rencontres faite et la salle réservée, l'écran tactile de téléprésence intégré s'allumera dans la salle de cours automatiquement avant le début des séances de cours prévues. La connexion à un seul bouton **Joindre** sera accessible sur l'écran tactile pour démarrer la réunion.

En classe, pour profiter de certains contrôles de réunion comme démarrer l'enregistrement ou gérer les micros des participants, vous devrez vous authentifier comme organisateur en entrant la clé de l'organisateur. Lors de la connexion, le système vous demandera si vous êtes l'organisateur. Il sera préférable d'avoir en main ce numéro de clé.

| VND2809 > |                                                                                        |          |        | <b>1</b> | 0× | 11:00<br>× |
|-----------|----------------------------------------------------------------------------------------|----------|--------|----------|----|------------|
|           | 09:00 - 12:00 2:00:08 - En cours<br>Crysenate par<br>C Aucure aute réunion adjourt?hui | Test sal | Jondre |          |    |            |

# Partager l'enregistrement de la séance

### **Enregistrement local**

- 1. Recherchez le fichier .mp4 de la séance enregistrée sur votre ordinateur.
- 2. Déposez le fichier dans un bloc Audio-Vidéo dans le module correspondant à la séance.

### Enregistrement sur le Cloud

1. Une fois la séance terminée, pour partager l'enregistrement dans le site du cours sur le Cloud, cliquez sur la rubrique **Enregistrements** (1) du site Webex et **Partager** (2).

| webex                                                       |                                                                                |                    |
|-------------------------------------------------------------|--------------------------------------------------------------------------------|--------------------|
| Page d'accueil                                              | Q. Rejoindre ou rechercher une réunion, un enregistrement ou une transcription | rançais   Louise 🗸 |
| Réunions     Réunions     Enregistrements                   | Mes réunions enregistrées                                                      |                    |
| Boll Informations                                           | Tous v                                                                         | Ajouter            |
| ↓ Téléchargements                                           | Nom Sécurité Date de créatio Durée Taille Form                                 | nat                |
| <ul> <li>Commentaires</li> <li>Aide et formation</li> </ul> | Cours ABC-20210715 2004-1                                                      | * 50               |

2. Déterminez les options de partage de l'enregistrement dans le nuage. Spécifiez que **Toutes les personnes ayant** le lien peuvent lire cet enregistrement et activez la case **Protection par mot de passe**.

| Partager l'enregistrement                                       | ×     |
|-----------------------------------------------------------------|-------|
| Partager avec des personnes spécifiques                         |       |
| Saisissez l'adresse électronique                                |       |
| Message                                                         |       |
| Je partage l'enregistrement de cette réunion avec vous.         |       |
|                                                                 |       |
| Lien public                                                     |       |
| Toutes les personnes ayant le lien peuvent lire cet enregistrer | nent  |
| https://ulaval.webex.com/ulaval/idr.php?RCID=50dcff507e2        | 5d6 向 |
| Protection par mot de passe                                     | _     |
| tVY3NTFc                                                        | C     |
| Annuler Enreg                                                   | strer |

### Déposer l'enregistrement

Une fois votre séance virtuelle créée, vous devez communiquer à vos étudiants les informations qui leur permettront d'y accéder. À cet effet, nous vous invitons à ajouter une boîte de contenu dans votre site web de cours sur <u>monPortail</u> pour partager l'hyperlien et le code de la rencontre virtuelle.

Consultez la procédure d'ajout d'une boîte de contenu pour en savoir plus.

Voici un exemple :

| Séance 1                                                   | < > = |
|------------------------------------------------------------|-------|
| Lien Webex                                                 | :     |
| Participer à la réunion<br>https://ulaval.webex.com/ulaval |       |
| Protection par mot de passe:<br>tVY3NTFc                   |       |

| es personnes de mo  | on entreprise peuvent voir cet enregistrement |
|---------------------|-----------------------------------------------|
| https://ulaval.webe | x.com/ulaval/ldr.php?RCID=50dcff507e25        |
| Protection par mot  | Copier les informations sur l'enregistrement  |
| t\/V3NTEc           |                                               |
| (VI SIVIEC          | 0                                             |